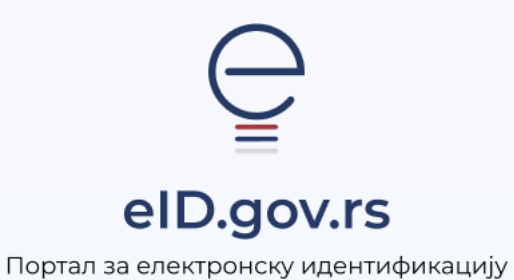

Упутство за

Промену корисничког имена на Порталу еИД

Укупно 2 стране

## Упутство за промену корисничког имена на Порталу еИД

За измену корисничког имена на Порталу еИД, потребно је да будете пријављени на Портал еИД високим нивоом поузданости, што укључује пријаву помоћу квалификованог електронског сертификата или мобилне апликације ConsentID. Уколико се одлучите за измену корисничког имена, биће неопходно да верификујете мејл адресу коју желите да користите као ново корисничко име. Све док се не одради верификација, налог ће бити закључан и нећете моћи да се пријавите на жељене системе.

У наставку је детаљно упутство за промену корисничког имена.

Након успешне пријаве на Портал еИД кликните на дугме Измени корисничко име.

| еГрађанин 🛛 Услуге 🗸 🗌 Потпис у кла                           | ауду Помоћ Контакт еУправа              |
|---------------------------------------------------------------|-----------------------------------------|
| Добро доц                                                     | шли                                     |
| Лични подаци                                                  | Постави или измени лозинку              |
| Име Презиме ЈМБГ<br>Место / Пребивалиште                      |                                         |
| Корисничко име                                                | Измени корисничко име                   |
| Адреса електронске поште за примање оба                       | Промени е-пошту                         |
| Адреса електронске поште за примање обавеш корисничког имена. | лења може да буде иста или различита од |

Отвориће се форма као на слици испод. Потребно је да унесете адресу електронске поште коју желите користити као ново корисничко име.

Након унетог корисничког имена кликните на дугме Постави или измени корисничко име.

| еГрађанин Услуге – Потпис у клауду Помоћ Контакт еУправа                                                                                                    |
|----------------------------------------------------------------------------------------------------|
| Корисничко име                                                                                                    |
| Измени или постави корисничко име<br>Унесите нову адресу електронске поште и кликнете на дугме Сачувај. Послаћемо Вам<br>имејл са линком за верификацију на нову имејл адресу. Треба да отворите имејл и<br>кликнете на линк. Након верификације моћи ћете да се пријавите на систем. |
| Е-пошта или корисничко име: ●<br>Унесите нову адресу е-поште<br>Постави или измени корисничко име                                                                                                    |

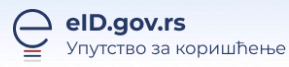

Након успешне измене корисничког имена, систем ће Вас аутоматски одјавити са Портала еИД. Да бисте наставили са коришћењем налога, потребно је да верификујете мејл адресу. На адресу електронске поште коју сте поставили као своје ново корисничко име, добићете мејл од verifikacija@eid.gov.rs. Кликните на Потврди у телу мејла.

| v | verifikacija@eid.gov.rs<br>Za:                                                                                                    | ☺ ← ≪ → ⊞ …                                                                                                    |  |
|---|----------------------------------------------------------------------------------------------------|----------------------------------------------------------------------------------------------------|--|
|   | Поштовани/а                                                                                                    |                                                                                                    |  |
|   | Адреса електронске поште<br>идентитета.                                                                                                    | је корисничко име Вашег електронског                                                                                                    |  |
|   | Молимо Вас да потврдите своју адресу електронске поште кликом на дугме "Потврди".                                                                                                    |                                                                                                    |  |
|   | Derepau                                                                                                    |                                                                                                    |  |
|   | Потврди<br>Уколико дугме Потврди не ради, можете да                                                                                                    | копирате следећи линк у Ваш интернет прегледачс <u>https://</u>                                                                                                    |  |
|   | Потврди<br>Уколико дугме Потврди не ради, можете да                                                                                                    | копирате следећи линк у Ваш интернет прегледачс <u>https://<br/>.confirmegetation.do?confirmation=1a615dbb-dd23.438c-b25d-</u><br>.cabb                                                                  |  |
|   | Потврди<br>Уколико дугме Потврди не ради, можете да<br>"Caccountrecoveryrendpoini<br>ab9446f7ba88kuserstoredomain=PRIMARY8<br>nsuper&callback=https://test.edi.gov.rs                                                                                                    | копирате следећи линк у Ваш интернет претледач <u>bitos///</u><br>.confirmregistration.statischbi-dd22-438-b264-<br>usernames carbo                                                                      |  |
|   | Гютврди<br>Уколико дугме Потврди не ради, можете да<br>авб94467/ba8&usestoredomain=PRIMARVS<br>лиметеКсаПак-https://tet.ide.oox/s<br>Док не потврдите своју адресу електронске                                                                                                    | копирате следећи линк у Ваш интернет прегледач <u>сhttps://<br/>.confimmregistration.do?confirmations_1a615dbb-dd22-438-b26d-</u><br>username.actbo<br>поште, нећете бити у могућности да се пријавите.  |  |
|   | Гютврди<br>Уколико дугме Потврди не ради, можете да<br>ассоцитескоетуетодогал<br>асобраните сладика и потраните<br>плиревсашанае https://test.eid.gov.rs<br>Док не потврдите слоју адресу електронске<br>Хвала,                                                                                                    | хопирате следећи линк у Ваш интернет прегледачс <u>bttps://<br/>.confimmepiptration.eta015dbb-dd23-d38-b36d-<br/>username.a sarbo<br/>поште, нећете бити у могућности да се пријавите.</u>               |  |
|   | Потврди<br>Уколико дугие Поперди не ради, можете да<br>абрианто и полника и полникати и полникати<br>абрианто и полникати и полникати и полникати<br>абрианто и полникати и полникати и полникати<br>абрианто и полникати и полникати и полникати<br>абрианто и полникати и полникати и полникати<br>абрианто и полникати и полникати и полникати<br>абрианто и полникати и полникати и полникати<br>абрианто и полникати и полникати и полникати<br>и полникати и полникати и полникати и полникати<br>и полникати и полникати и полникати и полникати<br>и полникати и полникати и полникати и полникати<br>и полникати и полникати и полникати и полникати и полникати<br>и полникати и полникати и полникати и полникати и полникати<br>и полникати и полникати и полникати и полникати и полникати<br>и полникати и полникати и полникати и полникати и полникати и полникати<br>и полникати и полникати и полникати и полникати и полникати и полникати и полникати и полникати и полникати и<br>и полникати и полникати и полникат | копирате следећи линк у Ваш интернет прегледач <u>bttos://.</u><br>confirmregistration.dotconfirmation.stat315dbi.dd23-438c-b26d-<br>цесталтев carbo<br>поште, нећете бити у могућности да се пријавите. |  |

Кликом на дугме Потврди, отвориће се информација као на слици испод.

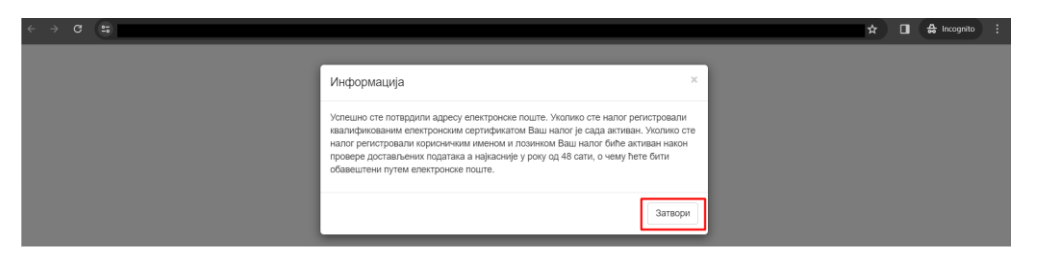

Кориснички налог је сада активан и адреса електронске поште је верификована.